## Pasos para obtener las **constancias de aportes y préstamos**

Ingresá en AUTOGESTIÓN y seleccioná en el MENÚ la opción "Constancias", para obtener las Constancias de Aportes y/o Préstamos, según corresponda.

| CAJA DE                                                              | Afiliados y Inhilados - Antogostić |
|----------------------------------------------------------------------|------------------------------------|
| Caja de Previsión y Seguro Médico<br>de la Provincia de Buenos Aires | Annados y Jubnados - Autogestio    |
| iado                                                                 |                                    |
| ortes                                                                |                                    |
| éstamos/Planes                                                       |                                    |
| tualización Datos                                                    |                                    |
| nsultas                                                              |                                    |
| nstancias                                                            |                                    |
| Constancia Pago Aportes 🛛 🛞                                          |                                    |
| onstancia Pago Préstamos                                             |                                    |
| .ibre Deuda                                                          |                                    |
| onstancia de Afiliación                                              |                                    |
| dministración                                                        |                                    |
| ruda                                                                 |                                    |
| errar Sesión                                                         |                                    |

## PASO 1: Accedé a "Mi Cuenta" – Constancias

## PASO 2: Especificá el período

| cpsm CAJA DE<br>MÉDICOS<br>Caja de Provisida y Se<br>de la Provincia de Bue | Autogestion<br>Autogestion<br>Constancia de Pagos de<br>constancia de Pagos de                      |
|-----------------------------------------------------------------------------|----------------------------------------------------------------------------------------------------|
| Afiliado ><br>Aportes ><br>Prestamos/Planes ><br>Actualización Datos >      | Constancia de Pagos<br>Ingrese el año del que desea constatar pagos de aportes jubilatorios (aaaa): |
| Administración ><br>Cerrar Sesión<br>Ayuda >                                | Aceptar                                                                                             |
|                                                                             |                                                                                                    |
|                                                                             |                                                                                                    |

ATENCIÓN: Recordá colocar el año inmediato anterior para generar la constancia *completa.* 

PASO 3: Visualizá e imprimí el documento

| G      | CAJA DE<br>MÉDICO                                              | s                                                                             |                                                              |                                                          |                |  |  |
|--------|----------------------------------------------------------------|-------------------------------------------------------------------------------|--------------------------------------------------------------|----------------------------------------------------------|----------------|--|--|
|        | Caja de Previsión y S<br>de la Provincia de Ba                 | guro Módico<br>mos Aires                                                      |                                                              |                                                          |                |  |  |
|        |                                                                |                                                                               |                                                              |                                                          |                |  |  |
| La C   | Caja de Previsión y Seguro Me                                  | dico de la Provincia de                                                       | e Buenos Aires CERTIF                                        | ICA que el Doctor                                        | BENZECRY       |  |  |
| 540    | Matrícula Provincial Nro.                                      | ha efectuado e                                                                | l pago de los aportes p                                      | revisionales previstos p                                 | or los art. 35 |  |  |
| inc. J | J) y k) Ley 6742 (T.O. Ley 1084                                | 4) art. 35 inc. H) de la I                                                    | ley 12207, durante el ai                                     | io 💷 según el siguien                                    | te detalle:    |  |  |
|        |                                                                |                                                                               |                                                              |                                                          |                |  |  |
|        |                                                                |                                                                               |                                                              |                                                          |                |  |  |
|        |                                                                |                                                                               |                                                              |                                                          |                |  |  |
|        |                                                                |                                                                               |                                                              |                                                          |                |  |  |
|        | PERÍODO                                                        | IMPORTE                                                                       | FECHA PAGO                                                   | NRO RECIRO                                               |                |  |  |
|        | PERÍODO<br>DESDE HAST/                                         | IMPORTE                                                                       | FECHA PAGO                                                   | NRO. RECIBO                                              |                |  |  |
|        | PERÍODO<br>DESDE HAST/<br>12/112/112/                          | IMPORTE<br>\$ 2844.00                                                         | FECHA PAGO<br>03/01/                                         | NRO. RECIBO<br>26270                                     |                |  |  |
|        | PERIODO   DESDE HAST/   12/ 12/   01/ 01/                      | IMPORTE<br>\$ 2844.00<br>\$ 2844.00                                           | FECHA PAGO<br>03/01/<br>02/02/                               | NRO. RECIBO<br>26270<br>26196                            |                |  |  |
|        | PERÍODO<br>DESDE HAST/<br>12/ 12/<br>01/ 01/<br>02/ 02/        | IMPORTE<br>\$ 2844.00<br>\$ 2844.00<br>\$ 2986.20                             | FECHA PAGO<br>03/01/<br>02/02/<br>02/03/                     | NRO. RECIBO<br>26270<br>26196<br>26074                   |                |  |  |
|        | PERIODO   DESDE HASTJ   12/ 12/   01/ 01/   02/ 02/   03/ 03/  | IMPORTE<br>\$ 2844.00<br>\$ 2844.00<br>\$ 2986.20<br>\$ 2986.20               | FECHA PAGO<br>03/01/<br>02/02/<br>02/03/<br>05/04/           | NRO. RECIBO<br>26270<br>26196<br>26074<br>26002          |                |  |  |
|        | PERIODO   DESDE HASTJ   12//////////////////////////////////// | IMPORTE<br>\$ 2844.00<br>\$ 2986.20<br>\$ 2986.20<br>\$ 2986.20<br>\$ 2986.20 | FECHA PAGO<br>03/01/<br>02/02/<br>02/03/<br>05/04/<br>04/05/ | NRO. RECIBO<br>26270<br>26196<br>26074<br>26002<br>25933 |                |  |  |